## DOZUKI

# How to Set up Single Sign on with Onelogin

Set up single sign-on for your Dozuki site using OneLogin.

Written By: Dozuki System

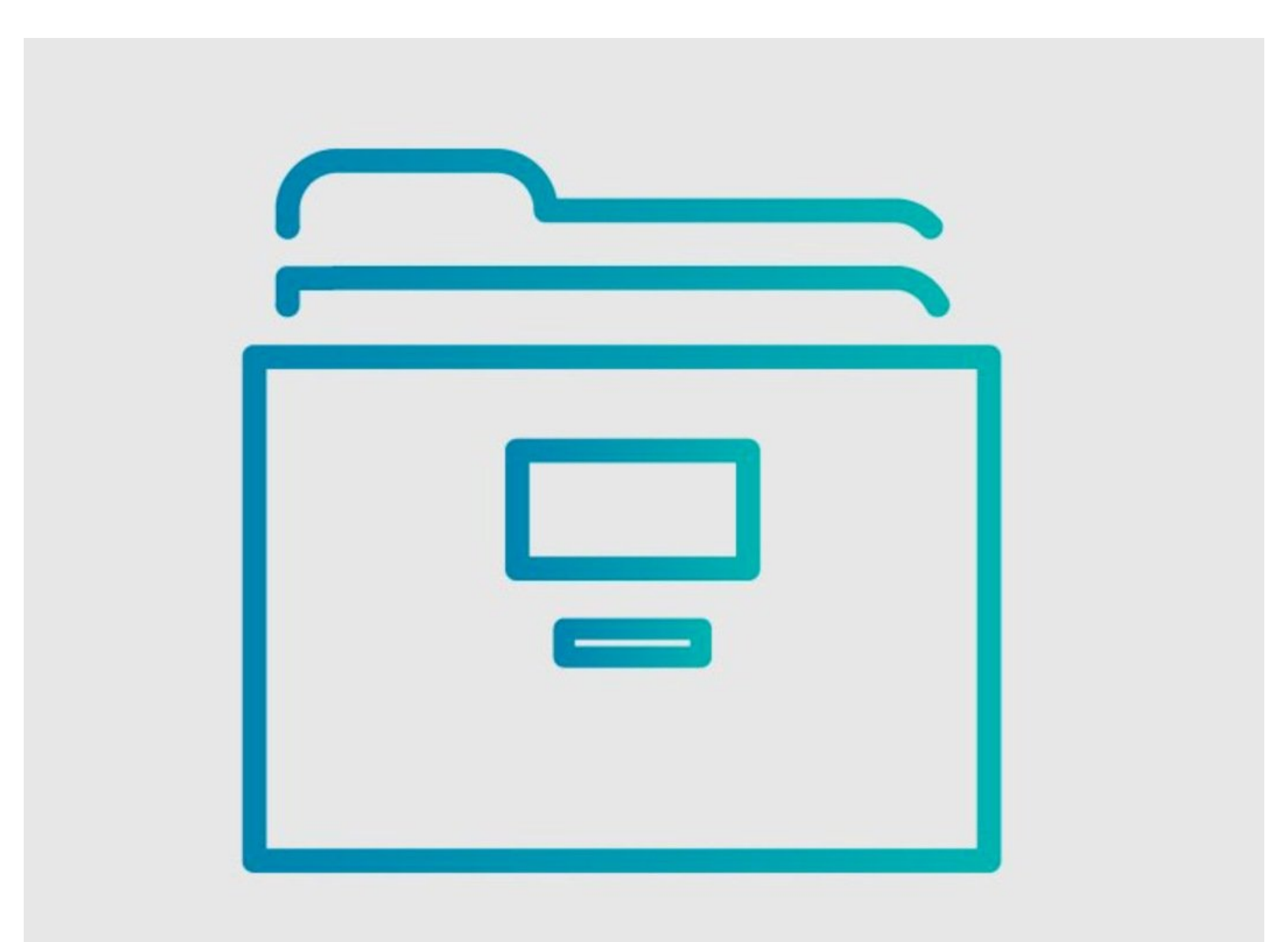

How to Set up Single Sign on w..

## INTRODUCTION

Dozuki sites support single sign-on (SSO) through the SAML 2.0 protocol. Use this guide to set up a SAML2 connection with OneLogin.

#### Step 1 — Log in to Onelogin

| onelogin                    | Onelogin Reserve<br>Q. Search<br>Frequence Company Encrypting - Brance Age Bare | Onelogin user Application bewas Automatica Anton's Becury Battings Berelipen<br>Registrations<br>Forma Table<br>Cartism Connection |
|-----------------------------|---------------------------------------------------------------------------------|----------------------------------------------------------------------------------------------------|
| Username                    | You don't have any spop a et up.                                                | Administration                                                                                                    |
| Continue<br>Forgot Password |                                                                                 |                                                                                                    |

• Log in to the Onelogin admin portal for your organization.

(i) If you do not have an internal login page, login from: <u>https://app.onelogin.com/login</u>

- Click on **Administration**.
- Click on Applications from the Applications list.

#### Step 2

| onelogin Users Applications Devices Authentication Activity Security S   | ettings Developers 🜔 Ha                | onelogin Users Application        | s Devices Authentication Activity Security Settin | ps Developers 💿 Heather                                     | onelogin Users Applications Devices Authentication Activity       | Security Settings Developers Bay | Heather |
|--------------------------------------------------------------------------|----------------------------------------|-----------------------------------|---------------------------------------------------|-------------------------------------------------------------|-------------------------------------------------------------------|----------------------------------|---------|
| Applications                                                             | Add                                    | Find Applications                 |                                                   |                                                             | Find Applications                                                 |                                  |         |
| Q: search company apps See the new apps list                             |                                        | Q. search                         |                                                   |                                                             | Q sami                                                            |                                  |         |
| Blake Cloud SAML Test Connector (Advanced)<br>RehyState :                | 3 users<br>SAML2.0, admin-configured   | Accounting (306)                  | ESP (29)                                          | Productivity (111)                                          | JIRA/Confluence (with Resolution SAML SingleSignOn)<br>resolution | SAML2.0                          |         |
| Blake OsPvern SAML Test Connector (Advanced)<br>Relegiblate :            | 3 users<br>SAML2.0, admin-configured   | Advertising (28)<br>Airlines (22) | Events (16)<br>Expense Management (27)            | Product Management (8) Professional Services Automation (7) | Pilet Catastrophe SAML (IdP)<br>OneLogin, Inc.                    | SAML2.0                          |         |
| Blake SAML Test Connector (IdP w/ attr w/ sign response)<br>RelayState : | 3 users<br>SAML2.0, admin-configured   | Analysts (12)                     | Fax (19)                                          | Project Management (77)                                     | SAML 1.1 Test Connector (Advanced)<br>OneLogin, Inc.              | SAML1.1                          |         |
| Brandon's SAMI, Test Connector (Advanced)<br>RelayState :                | 4 users<br>SAMI.2.0, admin-configured  | Analytics (108)                   | File sharing (62)<br>Einoncial services (216)     | Public Relations (7)                                        | SAML Multi ACS Index Connector<br>OneLogin, Inc.                  | SAML2.0                          |         |
| Dezeki<br>Subdorrain : sostests                                          | 14 users<br>SAMIL2.0, admin-configured | Appointment Scheduling (17)       | Fitness (1)                                       | Purchasing (2)                                              | SAML Test Connector (Advanced)<br>OneLogn, Inc.                   | SAMI.2.0                         |         |
| Dezuki Mebile App Testing<br>RelayState :                                | 3 users<br>SAMI.2.0, admin-configured  | Automated Testing (3)             | Food (1)                                          | Quality Management (7)                                      | SAML Test Connector (SP Shibboleth)     OneLogin. Inc.            | SAML2.0                          |         |
| Dezuki DePrem<br>Subdomain : dozukionprembeta                            | 13 users<br>SAML2.0, admin-configured  | Backup (37)                       | FTP (2)                                           | Recognition (8)                                             | SCIM Previsioner with SAML (Core Schema v1.1)<br>OreLogin. Inc.   | SAML2.0, provisioning            |         |
| QA SAML Test Connector<br>RelayState :                                   | 5 users<br>SAMI.2.0, admin-configured  | Banking (72)                      | Graphics (29)                                     | Recruiting (73)                                             | SCIM Provisioner with SAML (Enterprise Schema v1.1)               | SAML2.0, provisioning            |         |
|                                                                          |                                        |                                   |                                                   |                                                             |                                                                   |                                  |         |

- Click on Add Application.
- Search for **saml**.
- Choose SAML Test Connector (Advanced)

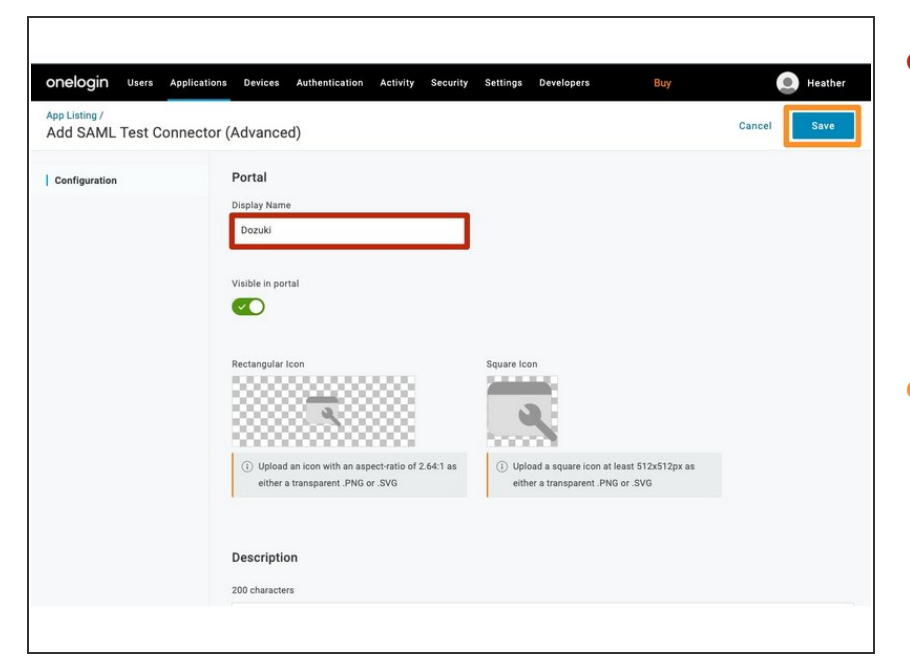

- Type a display name for your
   Dozuki site into the **Display Name** field.
  - For customers with a single
     Dozuki site, we recommend using
     Dozuki as the display name.
- Click Save.

|                          |                                                                   |      | Single sign on                               | Single sign on: disabled. Login and account creation on this site happens normally. |
|--------------------------|-------------------------------------------------------------------|------|----------------------------------------------|-------------------------------------------------------------------------------------|
| General                  |                                                                   |      | Danuel (SCO. UP)                             |                                                                                     |
| Plan                     | factory                                                           |      | Deam 300. One                                | NO VAIUE SET                                                                        |
| Title                    | Heather                                                           | Edit | Dozuki SSO: Logout URL                       | No Value Set                                                                        |
| Description              | <your description="" go="" here="" site="" will=""></your>        | Edit | Dozuki SSO: Secret                           | No Value Set                                                                        |
| Home page                | Guide                                                             | Edit | CAME 2 Or Identity Denvider Entity           | M. Malazza                                                                          |
| Custom domain            | Not using a custom domain                                         | Edit | ID                                           | No value Set                                                                        |
| Alternate domain aliases | No Value Set                                                      | Edit | SAML: Identity provider URL                  | No Value Set                                                                        |
| E-commerce link          | No Value Set                                                      | Edit | SAML Metadata                                | Download Metadata                                                                   |
| Google Analytics key     | No Value Set                                                      | Edit | SAML: Logout URL                             | No Value Set                                                                        |
| Mobile apps              | Your site is not listed in the Dozuki mobile apps.                | Edit |                                              |                                                                                     |
| Persistent API Token     | 8IfjgpLYhDraPZ48NHr9e9cTeiS2lbZs                                  | Edit | SAML: Identity Provider X.509<br>Certificate | No Value Set                                                                        |
| Footer site statistics   | Your site's view statistics will be displayed in the site footer. | Edit | Google Login                                 | Google login is disabled                                                            |
| Guides                   |                                                                   |      |                                              |                                                                                     |
| Default guide conclusion | Caterpillar: Confidential Green                                   | Edit |                                              |                                                                                     |
| Automatic guide titles   | Automatic generation of guide titles is disabled                  | Edit |                                              |                                                                                     |

- Open the management console of your Dozuki site in another browser window.
- From the **Configuration** section in the sidebar menu, select **Security**.
- Download the SAML `metadata.xml` file.
  - $\fbox$  Open this file with a text editor.

| AWL Test connec | (Advanced)                                         |  |
|-----------------|----------------------------------------------------|--|
| info            | Application details                                |  |
| Configuration   | RelayState                                         |  |
| Parameters      |                                                    |  |
| Rules           | Audience (EntityID)                                |  |
| SSO             |                                                    |  |
| Access          | Recipient                                          |  |
| Jsers           |                                                    |  |
| Privileges      | ACS (Consumer) URL Validator*                      |  |
| Setup           | *https:///Vheather\.dozuki\.comV.*                 |  |
|                 | (i) *Required.                                     |  |
|                 | ACS (Consumer) URL*                                |  |
|                 | https://heather.dozuki.com/Guide/User/remote_login |  |
|                 | ① *Required                                        |  |
|                 | Single Logout URL                                  |  |
|                 | https://heather.dozuki.com/Guide/logout            |  |
|                 | Login URL                                          |  |
|                 | heather dozuki com                                 |  |

- Under the Configuration Tab in Onelogin:
  - Enter the ACS (Consumer) URL
    - Refer to the
       AssertionConsumerService
       Location value in the SAML
       `metadata.xml` file.
  - Enter the **Single Logout (URL)**.
    - Refer to the SingleLogoutService Location value in the SAML `metadata.xml` file.
  - Enter the ACS (Consumer) URL
     Validator setting.
    - This should be formatted with your Dozuki site domain as shown in the image: ^https://// the Dozuki site domain, followed by V.\*. Additionally add a \ before every .
  - Under Login URL, enter the URL of the page on your Dozuki site that you want your users to reach once signing in.

| onelogin Users Applicat                  | ions Devices Authentication Activity Security Settings Developers Buy          |
|------------------------------------------|--------------------------------------------------------------------------------|
| Applications /<br>SAML Test Connector (A | More Actions • Save                                                            |
| Info                                     | https://heather.dozuki.com/Guide/logout                                        |
| Configuration                            | Login URL                                                                      |
| Parameters                               | heather.dozuki.com                                                             |
| Rules                                    | Only required If you select Service Provider as the SAML Initiater.            |
| SSO                                      | SAML not valid before                                                          |
| Access                                   | 3                                                                              |
| Users                                    | () * Required - Specifies time period, in minutes, the assertion is valid for. |
| Privileges                               | SAML not valid on or after                                                     |
| Setup                                    | 3                                                                              |
|                                          | () * Required - Specifies time period, in minutes, the assertion is valid for. |
|                                          | SAML initiator                                                                 |
|                                          | OneLogin                                                                       |
|                                          | Service Provider                                                               |
|                                          | OneLogin                                                                       |
|                                          | SAML issuer type                                                               |
|                                          | Specific 👻                                                                     |
|                                          | SAML signature element                                                         |

- Scroll down and set SAML initiator to Service Provider
- Click the **Save** to save all changes.

#### Step 7 — Set User Attributes and Claims

| onelogin Users Applications Devices Authentication Activity Security Settings Developers Bay                                                                                                    | Onblogin Users Applications Devices Authentication Activity Security Settings Developers Buy                                                                                                    | onelogin Users Applications Devices Authentication Activity Security Sectings Developers Buy 🔘 Heather                                                                                                    |
|----------------------------------------------------------------------------------------------------|----------------------------------------------------------------------------------------------------|----------------------------------------------------------------------------------------------------|
| Applications /<br>SAML Test Connector (Advanced) Save                                                                                                    | Applications / More Actions + Save                                                                                                    | Applications / More Actions + Save                                                                                                    |
| Access Uses Series Seri | Mev Field       Max       Max <td>Edi Field enal<br/>Mare a mark<br/>Mare a mark<br/>Mark a mark<br/>Mark a mark<br/>Mark a mark<br/>Mark a mark<br/>Mark a mark<br/>Mark a mark a mark<br/>Mark a mark a mark a</td> | Edi Field enal<br>Mare a mark<br>Mare a mark<br>Mark a mark<br>Mark a mark<br>Mark a mark<br>Mark a mark<br>Mark a mark<br>Mark a mark a mark<br>Mark a mark a mark a |

- Under the **Parameters** Tab in Onelogin:
- Click the + button to add SAML Test Connector (Advanced) Fields.
- Enter email into the **Field Name**.
- Under Flags verify Include in SAML assertion is checked.
- Click the **Save** button.
- Confirm the Value is set to -No default-.
- Click the **Save** button to add the field.

| Selection on Appendix and Appendix and Appendix and Appendix and Appendix and Appendix and Appendix Appendix             |                                                                                                    |                                                                                                    |                                                                                                    |
|----------------------------------------------------------------------------------------------------|----------------------------------------------------------------------------------------------------|----------------------------------------------------------------------------------------------------|----------------------------------------------------------------------------------------------------|
| Arrested in the second data arrested in the second data ar | Onelogin Users Applications Devices Authentication Activity Security Settings Developers Buy                                         | Heather     Onblogin Users Applications Devices Authentication Activity Security Settings Developers     Buy                                                                                                    | 🔘 Heathar OnBlogin Users Applications Devices Authentication Activity Security Settings Devicipers Buy 🔘 Heathar                                                                                                    |
| Mb Oddenia re   Conjugati Qualità   Conjugati Qualità   Conjugati Qualit                                                                                                    | Applications /<br>SAML Test Connector (Advanced)                                                                                     | Are Actions - Steel Same Actions - Same Section - Same Connector (Advance" New Field                                                                                                    | Anne - Steel SAML Test Connector (Advance - Steel Field role                                                                                                    |
| N/I     M/I     Value     Image: Cancer (Marcent) (Marcent) (M                                             | Info Credentials are Configuration Configuration Configuration Configuration Configurate by admins and shared by all sees Parameters | Compared and a second and a second and | juis, Conference de la conference de la conference de la  |
| Line     Part     Part     Access     Part     Access     Part     Access     Access <th< th=""><th>Rules SAML Test Connector (Advanced) Field Value</th><th></th><th>Value Value 0</th></th<>                                                                                                    | Rules SAML Test Connector (Advanced) Field Value                                                                                     |                                                                                                    | Value Value 0                                                                                                    |
| And     -bddraft     datas space     Rage     Rage     Rade     Rage     Rade     Rage     Rade     Rad     Rad     Rad     Rade </th <th>Access Email</th> <th>Access</th> <th></th>                                                                                                    | Access Email                                                                                                    | Access                                                                                                    |                                                                                                    |
| Song Cavit Erro Cavit Erro Erro Cavit Erro Erro Cavit Erro Erro Erro Erro Erro Erro Erro Err                                                                                                    | Users enall -No default - o<br>Prologes                                                                                              | atan papaner Uara Multivale paneter uaran                                                                                                    | Tap and Tap and an and a second and a second |
|                                                                                                    | ing .                                                                                                    | Canter Energy                                                                                                    | Canad Dates T                                                                                                    |

- Click the + button again to add an additional SAML Test Connector (Advanced) Fields.
- Enter role into the **Field Name**.
- Under Flags verify Include in SAML assertion is checked.
- Click the **Save** button.
- Confirm the Value is set to -No default-.
- Click the **Save** button to add the field.

| Onelogin Users Applications Devices Authentication Activity Security Sectorigs Developers Boy | Onelogin Users Applications Devices Authentication Activity Security Settings Developers Boy                                                                                                    | onelogin users Applications Davious Authentication Activity Security Settings Developers Boy 🔘 Heather                                                                                                    |
|-----------------------------------------------------------------------------------------------|----------------------------------------------------------------------------------------------------|----------------------------------------------------------------------------------------------------|
| Applications / SAML Test Connector (Advanced) Size                                            | Applications / Move Actions + Save                                                                                                    | Application / SAML Test Connector (Advance* Edit Field userid                                                                                                    |
| Info Configuration<br>Configuration Configurate by addine.<br>Premeter:<br>Premeter:<br>Der   | Information Construction Construction Constr | Info Conference Conference Confer |
| SSO SAME Test Cremettor (Advanced) Field Value                                                | 50 Byp                                                                                                    | 100 Violation Violation Violatio Violatio Violation Violation Violation Violation Violation Viol |
| Access ersal -No default - coston parameter Users                                             | Access                                                                                                    | Access Tags Users Users  |
| Poninges als its aduation coden parener                                                       | Paraget a careet to a                                                                                                    | Alonger a launa parana<br>Bag a Cared Data: The launa parana                                                                                                    |

- Click the + button to add SAML Test Connector (Advanced) Fields.
- Enter userid into the **Field Name**.
- Under Flags verify Include in SAML assertion is checked.
- Click the **Save** button.
- Confirm the Value is set to -No default-.
- Click the **Save** button to add the field.

| onelogin Users Applicati                     | ons Devices Authentication Activity Security Settings D                           | evelopers B    | 9 🕘 Heather         | onelogin Users Applications De                        | vices Authentication Activity Security Settings Developers                        | Buy Deather         | onelogin Users Applications                   | Devices Authentication Activity Security Settings Developers | Buy Deather                          |
|----------------------------------------------|-----------------------------------------------------------------------------------|----------------|---------------------|-------------------------------------------------------|-----------------------------------------------------------------------------------|---------------------|-----------------------------------------------|--------------------------------------------------------------|--------------------------------------|
| Applications /<br>SAML Test Connector (Ar    | dvanced)                                                                          |                | More Actions ¥ Save | Applications /<br>SAML Test Connector (Advance        | New Eield                                                                         | More Actions * Save | Applications /<br>SAML Test Connector (Advan- | Edit Field username                                          | More Actions + Save                  |
| Info<br>Configuration<br>Parameters<br>Bules | Credentials are Configured by admin. Configured by admins and shared by all users |                | 0                   | Info Credu<br>Configuration C<br>Parameters<br>Brides | Field name<br>seemanne<br>① This is the name of the field in the applications API |                     | info Configuration                            | Name<br>Usertame                                             |                                      |
| \$\$0                                        | SAML Test Connector (Advanced) Field                                              | Value          | 0                   |                                                       | Base                                                                              | 0                   | 550                                           | • No default -                                               | 0                                    |
| Access                                       | erral                                                                             | - No default - | custom parameter    | Access Upers                                          | Include in SAML assertion     Moltivable exercises                                | custom parameter    | Access                                        | Tags                                                         | custom parameter                     |
| Privileges                                   | rele                                                                              | - No default - | custom parameter    | Privileges                                            |                                                                                   | custom parameter    | Privileges                                    | Include in DAMIC asserbon                                    | custom parameter                     |
| Setup                                        | userid                                                                            | - No default - | custom parameter    | Setup 44                                              | Cancel                                                                            | custom parameter    | Setup                                         | Cancel Delete Save                                           | custom parameter<br>custom parameter |
|                                              |                                                                                   |                |                     |                                                       |                                                                                   |                     |                                               |                                                              |                                      |
|                                              |                                                                                   |                |                     |                                                       |                                                                                   |                     |                                               |                                                              |                                      |
|                                              |                                                                                   |                |                     |                                                       |                                                                                   |                     |                                               |                                                              |                                      |

- Click the + button to add SAML Test Connector (Advanced) Fields.
- Enter username into the Field Name.
- Under Flags verify Include in SAML assertion is checked.
- Click the **Save** button.
- Confirm the Value is set to -No default-.
- Click the **Save** button to add the field.

#### Step 11 — Assign a User or Group

| onelogin Users Application                                                | s Devices Authentication Activity Security Settings Dev                               | welopers Ba    | y 🕘 Heathe          | one | elogin Users Applications Dev                                 | ices Authentication Activity Security Settings Developers | Buy (eather                     | onelogin Users Application                  | ns Devices Authentication A | stivity Security Settings | Developers           | Buy                      |
|---------------------------------------------------------------------------|---------------------------------------------------------------------------------------|----------------|---------------------|-----|---------------------------------------------------------------|-----------------------------------------------------------|---------------------------------|---------------------------------------------|-----------------------------|---------------------------|----------------------|--------------------------|
| Applications / Users<br>SAML Test<br>Roles                                | ced)                                                                                  |                | More Actions • Save | Use | 3ers                                                          |                                                           | More Actions + New User         | Beather Crary                               |                             |                           |                      | More Actions • Save User |
| Info Groups<br>Configuration<br>Mappings<br>Parameters Custom User Fields | ederials are<br>) Configured by admin<br>Configured by admins and shared by all users |                |                     |     | Carl Roberts<br>Carl Roberts<br>carl roberts geneticitien com | s                                                         | Never logged in                 | User Info<br>Authentication<br>Applications | Roles<br>Defailt ==         | Applications              | eather@prototlep.com | Admin.configured         |
| Rules Provisioning                                                        | SAML Test Connector (Advanced) Field                                                  | Value          | 0                   | 4   | Heather Crary<br>heather@prototiop.com                        | Default<br>account owner                                  | Last logged in about 1 hour ago | Activity                                    |                             |                           |                      |                          |
| Sol Registration                                                          | NamelD value                                                                          | Errol          |                     |     |                                                               |                                                           |                                 |                                             |                             |                           |                      |                          |
| Users                                                                     | email                                                                                 | - No default - | custom parameter    |     |                                                               |                                                           |                                 |                                             |                             |                           |                      |                          |
| Privileges                                                                | role                                                                                  | - No default - | custom parameter    |     |                                                               |                                                           |                                 |                                             |                             |                           |                      |                          |
| Setup                                                                     | userid                                                                                | - No default - | custom parameter    |     |                                                               |                                                           |                                 |                                             |                             |                           |                      |                          |
|                                                                           | username                                                                              | - No default - | custom parameter    |     |                                                               |                                                           |                                 |                                             |                             |                           |                      |                          |
|                                                                           |                                                                                       |                |                     |     |                                                               |                                                           |                                 |                                             |                             |                           |                      |                          |
|                                                                           |                                                                                       |                |                     |     |                                                               |                                                           |                                 |                                             |                             |                           |                      |                          |

- From the page header, Click on **Users** and select **Users** or **Groups** from the dropdown list.
- Select the **User** or **Group** you to want to assign to the application.
- Click the **Applications** tab.
- Click the + button and add your Dozuki application.

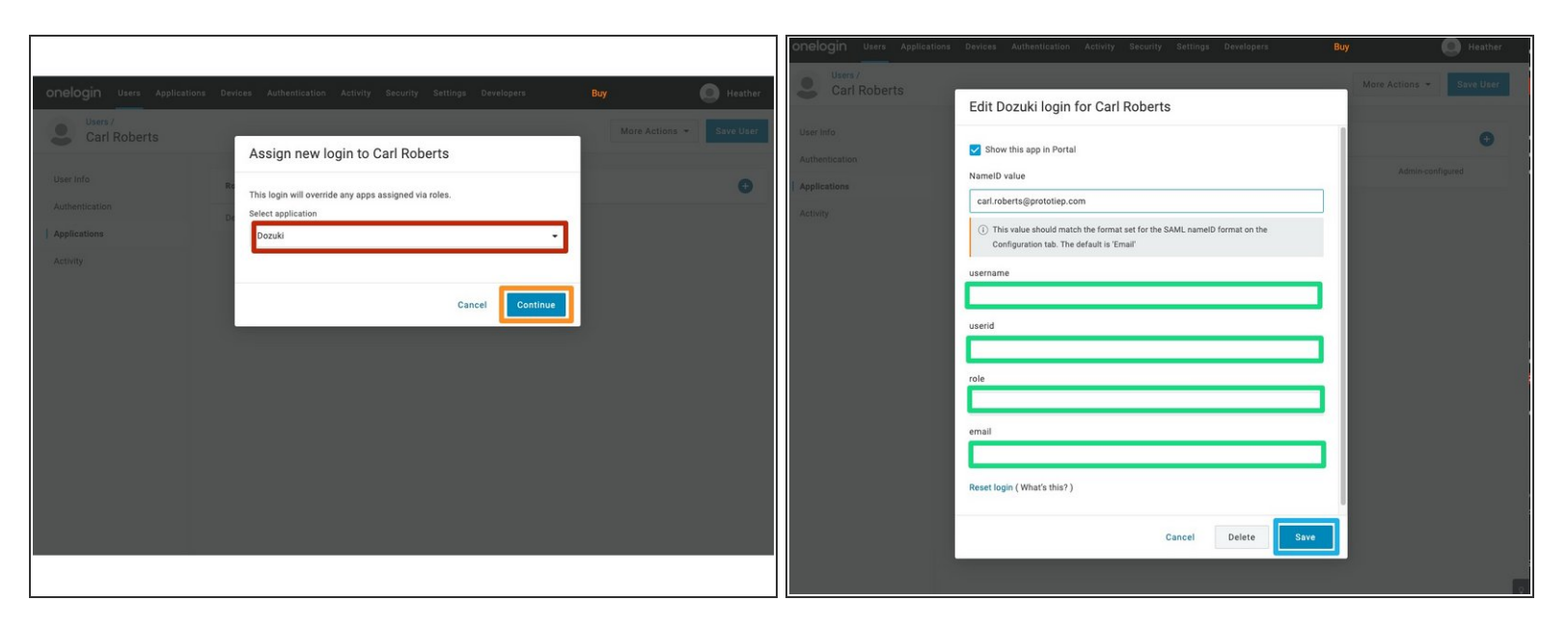

- Select the **Dozuki** application.
- Click the **Continue** button.
- Fill out the required user fields.
  - (i) Only lowercase should be used when filling out the user fields.
  - If you are adding a user that has an existing user account on your Dozuki site, the email field **must** match the Dozuki site user's email. If they do not match, a new user will be created upon logging in.
- Click the **Save** button to save all entries.
- You can read more about <u>adding and assigning users</u> in Onelogin.

## Step 13 — SAML Signing Certificate

| Onblogin tires Applications, Divices Anthenitication Activity Bearing Developers Bay State for the Activity Bearing Developers Bay State for the Activity Bearing Bay State for the Activity Bearing Bay State for the Activity Bearing Bay State for the Activity Bearing Bay State for the Activity Bearing Bay State for the Activity Bearing Bay State for the Activity Bearing Bay State for the Activity Bay State for the Activity Bay State for the Activity Bay State for the Activity Bay State for the Activity Bay State for the Activity Bay State for the Activity Bay State for the Activity Bay State for the Activity Bay State for the Activity Bay State for the Activi | onalogin bies Aptrateus Dences Authentication Activity Security Settings Developers Bity Presher<br>Applications Activity Security Settings Developers | OnBOGIN tives Aptentions bence Automostilu Activity feedity Settings Deviligers Bit Instantion Activity Settings Control (Advanced)                                                                                                    |
|----------------------------------------------------------------------------------------------------|----------------------------------------------------------------------------------------------------|----------------------------------------------------------------------------------------------------|
| Lan refs Calific Careers                                                                                                    | A structure transport space       2 som         Named       2 som         Markyllater:       23442.0.4000-tour/space                                   | Instrumentation     Exclusion       Origination     Subact 20       Subact 20     Subact 20       Parameter     Subact 20       Subact 20     Subact 20       Subact 20     Subact 20       Subact 2 |

- Select **Applications** from the **Applications** list in OneLogin.
- Select the **Dozuki** application.
- Click on the **SSO tab**.
- Copy the **Issuer URL**.

|                          |                                                                   |      | Single sign on                     | Single sign on: disabled. Login and account creation on this site happens                |     |
|--------------------------|-------------------------------------------------------------------|------|------------------------------------|------------------------------------------------------------------------------------------|-----|
| General                  |                                                                   |      |                                    | normally.                                                                                |     |
| Plan                     | factory                                                           |      | Dozuki SSO: URL                    | No Value Set                                                                             |     |
| Title                    | Heather                                                           | Edit | Dozuki SSO: Logout URL             | No Value Set                                                                             |     |
| Description              | <your description="" go="" here="" site="" will=""></your>        | Edit |                                    |                                                                                          |     |
| Home page                | Guide                                                             | Edit | Dozuki SSO: Secret                 | No Value Set                                                                             | 1   |
| Custom domain            | Not using a custom domain                                         | Edit | SAML 2.0: Identity Provider Entity | The unique identifier for your identity provider. This must be a URI and                 | Car |
| Alternate domain aliases | No Value Set                                                      | Edit | 10                                 | must match the Issuer field that is sent in your identity provider's SAML 2.0 responses. |     |
| E-commerce link          | No Value Set                                                      | Edit |                                    | https://app.onelogin.com/saml/metadata/d9b84655-33fc-4b86-a339-5!                        |     |
| Google Analytics key     | No Volue Set                                                      | Edit |                                    | Same                                                                                     |     |
| Mobile apps              | Your site is not listed in the Dozuki mobile apps.                | Edit |                                    |                                                                                          |     |
| Persistent API Token     | 8IfjgpLYhDraPZ48NHr9e9cTeiS21bZs                                  | Edit | SAML: Identity provider URL        | No Value Set                                                                             | 1   |
| Footer site statistics   | Your site's view statistics will be displayed in the site footer. | Edit | SAML Metadata                      | Download Metadata                                                                        |     |
|                          |                                                                   |      | SAML: Logout URL                   | No Value Set                                                                             | E   |
| Guides                   |                                                                   |      | SAMI - Identity Provider ¥ 509     | Mali de contrata de                                                                      |     |
| Default guide conclusion | Caterpillar: Confidential Green                                   | Edit | Certificate                        | Valid certificate                                                                        | E   |
| Automatic guide titles   | Automatic generation of guide titles is disabled                  | Edit | Google Login                       | Google login is disabled                                                                 |     |

- Open the management console of your Dozuki site in another browser window.
- From the **Configuration** section in the sidebar menu, select **Security**.
- Under the Authentication heading section, paste the Issuer URL into the SAML 2.0: Identity
   Provider ID text field in your Dozuki site.
- Click the **Save** button to save your changes.

| onelogin Users Application               | ions Devices Authentication Activity Security Settings Developers Buy                                                                                                    | Heather             | onelogin Users Applications Devices Authentication Activity Security Set                                                                                                    | tings Developers Buy | . Heather   |
|------------------------------------------|----------------------------------------------------------------------------------------------------|---------------------|----------------------------------------------------------------------------------------------------|----------------------|-------------|
| Applications /<br>SAML Test Connector (A | dvanced)                                                                                                    | More Actions • Save | Certificates /<br>Standard Strength Certificate (2048-bit)                                                                                                    |                      | Delete Save |
| Info<br>Configuration<br>Parameters      | Enable SAML2.0<br>Sign on method<br>SAML2.0<br>X.599 Certificate                                                                                                    |                     | Key length<br>2048-bit<br>SHA fingerprint                                                                                                    |                      |             |
| Rules SSO                                | Standard Strength Certificate (2048-bit) Change View Details                                                                                                    |                     | SHA1                                                                                                    |                      |             |
| Access<br>Users<br>Privilance            | SAM. Signature Algorithm SHA-1  state of the state of the |                     | Fingerprint<br>89:40:39:7C:39:01:F1:F3:84:57:80:29:30:A4:F7:38:E9:77:28:1A                                                                                                    | 10                   |             |
| Setup                                    | https://app.onelogin.com/sami/metadata/d9b84655-33fc-4b86+a339-55cabc7eed24<br>SAML 2.0 Endpoint (HTTP)<br>https://baser.ondpoint.com/frast/camt2/http.nos/case/d9b84655-33fc-4b86-a330-55cabc7aed24                                                                                                    | 10<br>10            | X.509 Certificate<br>X.509 Certificate                                                                                                    |                      |             |
|                                          | Inges / Heatmes energinic contributed and 2 mitply point about produced of solid view as a solid produced of the solid produced of the solid produced of t | 6                   | BEGIN CERTIFICATE<br>MIID3DCCASSpAN EBAgILM41D2CA1Dw0119dEU+VDmQpWPgpwDQYJKoZIIvvcKAQEF<br>BQDARTEQM4GALUECQmMaGYDdoIn [5] YCMMMALUECQmM7Z31TQ70m4kg3MRQMRcw<br>GAT0VQQD0BFFbmVMb2dpb1B972ivCM47B0DAEFebyyMb24Tg3x0QXx0DFaFhbyMTEy<br>MFg30QD0xPMEUKESAD08QDV%ADM8ZD1YXRb2XTkF1TB4gW8ASM9E32UVX2Lu | B                    |             |
|                                          |                                                                                                    |                     | IELLUGEAMBGALUEAMMBTZSITGADAMGQRMIJDSVudEAMgGELMMBGCSGGSIDSDQEB<br>AQUAAEIBDMAMggEKAOIBAQDXXMSSQ8FAGrEHulxjmSIISIcbcGIIFeOMQDRAVJGS                                                                                                    |                      |             |

- From the OneLogin site, click **View Details** of the **X.509 Certificate**.
- Copy the X.509 Certificate.

|                          |                                                                   |      | Authentication                               |                                                                                     |      | Single sign on                               | Single sign on: disabled. Login and account creation on this site happens normally.                       | Edit     |
|--------------------------|-------------------------------------------------------------------|------|----------------------------------------------|-------------------------------------------------------------------------------------|------|----------------------------------------------|----------------------------------------------------------------------------------------------------|----------|
|                          |                                                                   |      | Single sign on                               | Single sign on: disabled. Login and account creation on this site happens normally. | Edit |                                              | THE TRACE OF                                                                                              | EG       |
| General                  |                                                                   |      | Decoki SSO: URL                              | No Value Set                                                                        | Edit | Decoli SSO: Logret UIIL                      | No Value Set                                                                                              | Ed       |
| Plan                     | factory                                                           |      |                                              |                                                                                     |      | Decuki SSO: Secret                           | No Value Set                                                                                              | E        |
| Title                    | Heather                                                           | Edit | Decisio SSU: Cognet ONL                      | No Value Set                                                                        | Edit | SAML 2.0: Identity Provider Entity           | No Volue Set                                                                                              |          |
| escription               | syour site description will go here>                              | Edit | Dezuki SSO: Secret                           | No Value Set                                                                        | Edit | ID                                           |                                                                                                    | 5        |
| Home page                | Guide                                                             | Edit | SAML 2.0: Identity Provider Entity           | No Value Set                                                                        | Edit | SAML: Identity provider URL                  | No Value Set                                                                                              | E        |
| lustom domain            | Not using a custom domain                                         | Edit | ID                                           |                                                                                     |      | SAML Metadata                                | Download Metadata                                                                                         |          |
| iternate domain aliases  | No Volue Set                                                      | Edit | SAML: Identity provider URL                  | No Value Set                                                                        | Edit | SAMI - Losset 181                            | No Vision Pra                                                                                             |          |
| E-commerce link          | No Value Set                                                      | Edit | SAML Motadata                                | Download Metadata                                                                   |      |                                              | No value set                                                                                              | E        |
| ioogle Analytics key     | No Volue Set                                                      | Edit | SAML: Logool URL                             | No Volue Set                                                                        |      | SAML: Identity Provider X.509<br>Certificate | When using SAML, this must be set to the public X.509 certificate that is used by your identity provider. | Can      |
| Aubile apps              | Your site is not listed in the Dozuki mobile apps.                | Edit |                                              |                                                                                     | Lun  |                                              | It should be formatted similar to the following example.                                                  |          |
| Persistent API Taken     | BIfjgpLYhDraPZ48Nfr9e9cTeiS21bZs                                  | Edit | SAML: Identity Provider X.509<br>Certificate | No Value Set                                                                        | Edit |                                              | BEGIN CERTIFICATE<br>MIIEVTCCAz2gAwIBAgIOAUDiuJWvAAAAAE9rpoQwDQYJKoZIhvcNAQEFBQAwdTEN                     |          |
| outer site statistics    | Your site's view statistics will be displayed in the site footer. | Edit | Google Login                                 | Google login is disabled                                                            | Edit |                                              | MASGATUEAwwEUZV23JEYMBYGATUECwwPMDBEsTAwMDAwMDB1RTZqMRcwFQYDVQQK<br>HEVRX/RJYSG+<br>END CERTIFICATE       |          |
| Guides                   |                                                                   |      |                                              |                                                                                     |      |                                              | L7CvLHcuelyuCF1RbwfUu6+KPfZHVwfmqa2tof1EQTEL0M9q+3jCrK1V26hegH                                            | 7        |
| Default guide conclusion | Caterpillar: Confidential Green                                   | Edit |                                              |                                                                                     |      |                                              | 1X9                                                                                                    | <b>^</b> |
| Automatic guide titles   | Automatic generation of guide titles is disabled                  | Edit |                                              |                                                                                     |      |                                              | END CERTIFICATE                                                                                           | • •      |
|                          |                                                                   |      |                                              | ABOUT HELP API                                                                      |      |                                              | Save                                                                                                    |          |

- Open the management console of your Dozuki site.
- Under the Authentication heading section of the Dozuki Security page, click on SAML: Identity Provider X.509 Certificate.
  - The certificate should be formatted similar to the example shown under the **Authentication** section.
- Paste the certificate into the text field.
- Click the **Save** button to save your changes.

#### Step 17 — Add Onelogin Logout URL

|                                              |                                                                                          |      |                             |                                                                                           |                     | Authentication                               |                                                                                             |        |
|----------------------------------------------|------------------------------------------------------------------------------------------|------|-----------------------------|-------------------------------------------------------------------------------------------|---------------------|----------------------------------------------|---------------------------------------------------------------------------------------------|--------|
| uthentication<br>ngle sign on                | Single sign on: disabled, Login and account creation on this site happens normally.      | Edit | onelogin Users Appli        | atlana Devices Authentication Activity Security Settings Developers Br                    | ay 🕘 Heather        | Single sign on                               | Single sign on: <b>disabled</b> . Login and account creation on this site happens normally. | Edit   |
| Dezuki SSO: URL                              | No Volue Set                                                                             | Edit | SAML Test Connector         | (Advanced)                                                                                | More Actions • Save | Depuki SSO: URL                              | No Value Set                                                                                | Edit   |
| Decuki SSO: Logout URL                       | No Value Set                                                                             | Edit | Info                        | Enable SAML2.0                                                                            |                     | Dezuki SSO: Logout URL                       | No Value Set                                                                                | Edit   |
| Deauki SSO: Secret                           | No Volue Set                                                                             | Edit | Configuration<br>Parameters | SAMI2.0                                                                                   |                     | Dazuki SSO: Secret                           | No Value Set                                                                                | Edit   |
| SAME, 2.0. Identity Provider Entity<br>ID    | http://www.azure.com/esk2c5ollCxp679FW5d6                                                | Edit | Rules                       | Standard Strength Certificate (2548-bit)<br>Chance View Details                           |                     | SAML 2.0. Identity Pravider Entity<br>ID     | https://app.onelogin.com/saml/metadata/d9b84655-33fc-4b86-a339-                             | Edit   |
| SAML: Identity provider URL                  | https://dozukid.ozuki1.okta.com/app/dozukidozuki1_dozuki_1/ex42c5oIICxp679FW5d6/sso/sami | Edit | Access                      | SAMI, Signature Algorithm                                                                 |                     | SAML: Identity provider URL                  | SSCatic / eee.24                                                                            | Edit   |
| SAML Metadata                                | Download Metadata                                                                        | P.4% | Users<br>Privileges         | aueri •                                                                                   |                     | SAML Metadata                                | Download Metadata                                                                           | Luit   |
| SAML: Identity Provider X.509<br>Certificate | Valid certificate                                                                        | Edit | Setup                       | https://app.onelogin.com/saml/metadata/d9084655-32fo-4586-a239-55cabc7eed24               | 15                  | SAML: Logout URL                             | When using SAML, users will be redirected to this URL after logging out.                    | Cancel |
| ogle Login                                   | Google login is disabled                                                                 | Edit |                             | https://heather.onelogin.com/trust/sami2/http-post/sso/d9b84655-33fc-4b86-a339-55cabc7eed | 24 B                |                                              | https://heather.onelogin.com/trust/saml2/http-redirect/slo/1330276                          | 1      |
|                                              |                                                                                          |      |                             | SLO Endpoint (HTTP)<br>https://hea/her.onelogin.com/trust/sami2/http-redirect/slo/1320276 | <b>B</b>            |                                              | Save                                                                                        |        |
|                                              |                                                                                          |      |                             |                                                                                           |                     | SAML: Identity Provider X.509<br>Certificate | Valid certificate                                                                           | Edit   |
|                                              |                                                                                          |      |                             |                                                                                           |                     | Google Login                                 | Google login is disabled                                                                    | Edit   |

- Click on the **SAML: Logout URL** heading under **Authentication**.
- Under the **SSO** tab in Onelogin, click on the **Copy** icon next to **SLO Endpoint (HTTP)**.
- Paste the SLO Endpoint into the SAML: Logout URL text field in your Dozuki site.
- Click the **Save** button to save your changes.

## Step 18 — Test Onelogin Connection

|                                              |                                                                                     |      |                                          |                                                                                           |                     | Authentication                               |                                                                                                    |        |
|----------------------------------------------|-------------------------------------------------------------------------------------|------|------------------------------------------|-------------------------------------------------------------------------------------------|---------------------|----------------------------------------------|----------------------------------------------------------------------------------------------------|--------|
| Authentication                               |                                                                                     |      | onelogin Users Applicat                  | ions Devices Authentication Activity Security Settings Developers Bi                      | w 💽 Heather         | Single sign on                               | Single sign on: disabled. Login and account creation on this site happens normally.                                              | Edit   |
| Single sign on                               | Single sign on: disabled. Login and account creation on this site happens normally. | Edit | Applications /<br>SAML Test Connector (A | dvanced)                                                                                  | More Actions • Save | Dezvid SSO: URL                              | No Value Set                                                                                                    | Edit   |
| Dezuki SSO: URL                              | No Volue Set                                                                        | Edit |                                          | Enable SAMI 2.0                                                                           |                     | Dreski SSO: Legnut URL                       | No Volue Set                                                                                                    | Edit   |
| Dezaki SSO: Lagent URL                       | No Volue Set                                                                        | Edit | Configuration                            | Sign on method<br>RAM 2.0                                                                 |                     | Decuki SSO: Secret                           | No Value Set                                                                                                    | Edit   |
| Dozuki SSO: Secret                           | No Value Set                                                                        | Edit | Parameters                               | X.509 Certificate                                                                         |                     | SAML 2.0: Identity Provider Entity<br>ID     | https://app.onelogin.com/saml/metadata/d9b84655-33fc-4b86-a339-55cabc7eed24                                                      | Edit   |
| SAME 2.0: Identity Provider Entity<br>ID     | http://www.azure.com/exk2c5ollCxp679FW5d6                                           | Edit | Rules                                    | Standard Strength Certificate (2048 bit) Change View Details                              |                     | SAML: Identity pravider URL                  | When using SAML users will be redirected to this URL when attempting to login.                                                   | Cancel |
| SAML: Identify provider URL                  | No Volue Set                                                                        | Edit | Access                                   | SAMI, Signature Algorithm                                                                 |                     |                                              |                                                                                                    |        |
| SAML Metadata                                | Download Metadata                                                                   |      | Users                                    | SHA-1 ····································                                                |                     |                                              | Save                                                                                                    |        |
| SAML: Logout URL                             | No Volue Set                                                                        | Edit | Privileges<br>Setuo                      | https://app.onelogin.com/saml/metadata/d9b84655-33fc-4b86-a339-55cabc7eed24               | ю                   |                                              | Test a SAML identity provider URL<br>After setting up SAML, test your implementation by pasting your identity provider URL here: |        |
| SAML: Identity Provider X.529<br>Certificate | Valid certificate                                                                   | Edit |                                          | SAML 2.0 Endpoint (HTTP)                                                                  |                     |                                              | https://heather.onelogin.com/trust/sami2/http://TestSAML1.1 TestSAML2.0                                                          |        |
| Google Login                                 | Google login is disabled                                                            | Edit |                                          | https://heather.onelogin.com/trust/sam/2/http.post/sso/d9b84655-331c-4b86-a339-35cabc7eed | 24                  | 700 Marchae                                  |                                                                                                    |        |
|                                              |                                                                                     |      |                                          | https://heather.onelogin.com/trust/saml2/http-redirect/slo/1330276                        | 15                  | and mound                                    | Download Metabata                                                                                                    |        |
|                                              |                                                                                     |      |                                          |                                                                                           |                     | SAME: Logout URL                             | https://heather.onelogin.com/trust/saml2/http-redirect/slo/1330276                                                               | Edit   |
|                                              |                                                                                     |      |                                          |                                                                                           |                     | SAML: Identity Provider X.509<br>Certificate | Valid certificate                                                                                                    | Edit   |
|                                              |                                                                                     |      |                                          |                                                                                           |                     | Google Login                                 | Google login is disabled                                                                                                    | Edit   |

- Click on the **SAML: Identity provider URL** heading under **Authentication**.
- Under the SSO section in Onelogin, click on the Copy icon next to SAML 2.0 Endpoint.
- Paste the SAML 2.0 Endpoint into the Test a SAML identity provider URL text field in your Dozuki site to test the SSO connection.
  - We recommend testing the SAML connection through your Dozuki site before enabling SAML
     2.0 as the authentication mechanism. Testing the connection from within Dozuki will prevent disruption to your active site and current users.

#### Step 19 — Add Onelogin Connection

| Single sign on                               | Single sign on: disabled. Login and account creation on this site happens normally.                                                                                                    | Edit  |
|----------------------------------------------|----------------------------------------------------------------------------------------------------|-------|
| Dozuki SSO: URL                              | No Value Set                                                                                                    | Edit  |
| Dozuki SSO: Logout URL                       | No Value Set                                                                                                    | Edit  |
| Dozuki SSO: Secret                           | No Value Set                                                                                                    | Edit  |
| SAML 2.0: Identity Provider Entity<br>ID     | https://app.onelogin.com/saml/metadata/d9b84655-33fc-4b86-a339-55cabc7eed24                                                                                                    | Edi   |
| SAML: Identity provider URL                  | When using SAML, users will be redirected to this URL when attempting to login. https://heather.onelogin.com/trust/saml2/http-post/sso/d9b84655-33fc-4b86-a339-55cabc7t                                      | Cance |
|                                              | Save Test a SAML identity provider URL After setting up SAML, test your implementation by pasting your identity provider URL here: https://heather.onelogin.com/trust/saml2/http Test SAML 1.1 Test SAML 2.0 |       |
| SAML Metadata                                | Download Metadata                                                                                                    |       |
| SAML: Logout URL                             | https://heather.onelogin.com/trust/saml2/http-redirect/slo/1330276                                                                                                    | Edit  |
| SAML: Identity Provider X.509<br>Certificate | Valid certificate                                                                                                    | Edi   |

- Once the connection test succeeds, paste the SAML 2.0 Endpoint into the SAML: Identity provider URL field.
- Click the Save button to save your changes.

## Step 20 — Enable Single Sign On

| A   | uthentication                               |                                                                                     |               | Authentication                               |                                                                                 |        | Authentication                               |                                                                                 |        |
|-----|---------------------------------------------|-------------------------------------------------------------------------------------|---------------|----------------------------------------------|---------------------------------------------------------------------------------|--------|----------------------------------------------|---------------------------------------------------------------------------------|--------|
| Sir | gle sign on                                 | Single sign on: disabled. Login and account creation on this site happens normally. | Edit          | Single sign on                               | Single Sign On type: Disabled 💙                                                 | Cancel | Single sign on                               | Single Sign On typi - V Disabled<br>Dozuki SSO                                  | Cancel |
|     | Dezuki SSO: URI,                            | No Volue Set                                                                        | Edit          |                                              | - How to use SSO                                                                |        |                                              | -How to use SSO SAML<br>SAML2                                                   |        |
|     | Dezuki SSO: Logout URL                      | No Volue Set                                                                        | Edit          | Denvid SSD: URL                              | No Value Set                                                                    | F-414  | Dezuki SSO: URL                              | Na Value Set                                                                    | 549    |
|     | Deauki SSO: Secret                          | No Volue Set                                                                        | Edit          | Dentel (CO. Learned 1991                     |                                                                                 | Edit   | Dep (100) Level 101                          |                                                                                 | Eur    |
|     | SAMI, 2.0. Identity Provider Entity<br>ID   | https://app.onelogin.com/saml/metadata/d9b84655-33fc-4b86-a339-55cabc7eed24         | Edit          | bitas so tajor or                            | No value set                                                                    | Edit   | Distant and collow one                       | No Value Set                                                                    | Edit   |
|     | SAML: Identity provider URL                 | https://heather.oneinein.com/trust/cami2/http://nost/cso/d9h8d455-33fr-dh86-a339-   | <b>C.4</b> 14 | Dezuki SSD: Secret                           | No Value Set                                                                    | Edit   | Dazuki SSO: Secret                           | No Value Set                                                                    | Edit   |
|     |                                             | 55cabc7eed24                                                                        | Eun           | SAML 2.0: Identity Provider Entity<br>ID     | https://app.onelogin.com/saml/metadata/d9b84655-33fc-4b86-a339-55cabc7eed24     | Edit   | SAML 2.0: Identity Provider Entity<br>ID     | https://app.onelogin.com/saml/metadata/d9b84655-33fc-4b86-a339-55cabc7eed24     | Edit   |
|     | SAML Metadata                               | Download Metadata                                                                   |               | SAML: Identity provider URL                  | https://heather.onelogin.com/trust/saml2/http-post/sso/d9b84655-33fc-4b86-a339- | Edit   | SAML: Identity provider URL                  | https://heather.onelogin.com/trust/saml2/http-post/sso/d9b84655-33fc-4b86-a339- | Edit   |
|     | SAML: Logout URL                            | https://heather.onelogin.com/trust/saml2/http-redirect/slo/1330276                  | Edit          |                                              | 55cabc7eed24                                                                    |        |                                              | 5Scabc7eed24                                                                    |        |
|     | SAML: Identity Provider X.509<br>Contribute | Valid certificate                                                                   | Edit          | SAML Metadata                                | Download Metadata                                                               |        | SAML Metadata                                | Download Metadata                                                               |        |
| Ca  | onte la sin                                 | County India Mitchied                                                               |               | SAML: Logout URL                             | https://heather.onelogin.com/trust/saml2/http-redirect/slo/1330276              | Edit   | SAML: Legourt URL                            | https://heather.onelogin.com/trust/saml2/http-redirect/slo/1330276              | Edit   |
| 00  | ogre togni                                  | Google rogin s usaureu                                                              | Edit          | SAML: Identity Provider X.509<br>Certificate | Valid certificate                                                               | Edit   | SAML: Identity Previder X.509<br>Certificate | Valid certificate                                                               | Edit   |
|     |                                             |                                                                                     |               | Google Login                                 | Google login is disabled                                                        | Edit   | Google Login                                 | Google login is disabled                                                        | Edit   |
|     |                                             |                                                                                     |               |                                              |                                                                                 | 111-11 |                                              |                                                                                 |        |
|     |                                             |                                                                                     |               |                                              |                                                                                 |        |                                              |                                                                                 |        |

- Click on the **Single sign on** heading under **Authentication**.
- Click on the Single Sign On type dropdown menu.
- Select **SAML 2** from the dropdown menu.
- Click the **Save** button to save your changes.

#### Step 21 — SSO: Role Attribute Prefix

|   |                                              |                                                                                                    |      | Aut  | hentication                              |                                                                                                    |        |      |                                              |                                                                                                    |      |
|---|----------------------------------------------|----------------------------------------------------------------------------------------------------|------|------|------------------------------------------|----------------------------------------------------------------------------------------------------|--------|------|----------------------------------------------|----------------------------------------------------------------------------------------------------|------|
| А | thentication                                 |                                                                                                    |      | Sing | le sign on                               | Single sign on: Using SAML Users are being redirected to your SAML endpoint when they try to log in:                                       | Edit   | Aut  | hentication                                  |                                                                                                    |      |
| s | ngle sign on                                 | Single sign on: using SAML. Users are being redirected to your SAML endpoint when they try to log in: | Edit |      | SAML 2.0: Identity                       | No Volue Set                                                                                                    | Edit   | Sing | le sign an                                   | Single sign on: using SAML. Users are being redirected to your SAML endpoint when they try to log in: | Edit |
|   | SAML 2.0: Identity<br>Provider Entity ID     | No Volue Set                                                                                          | Edit |      | SAML: Identity provider                  | * No Volue Set                                                                                                    | Edit   |      | SAML 2.0: Identity<br>Provider Entity ID     | No Volue Set                                                                                          | Edit |
|   | SAML: Identity provider<br>URL               | No Volue Set                                                                                          | Edit |      | SAML Metadata                            | Download Metadata                                                                                                    |        |      | SAML: Identity provider<br>URL               | No Volue Set                                                                                          | Edit |
|   | SAML Metadata                                | Download Metadota                                                                                     |      |      | SAML: Logout URL                         | No Value Set                                                                                                    | Edit   |      | SAML Metadata                                | Download Metadata                                                                                     |      |
|   | SAML: Logout URL                             | No Volue Set                                                                                          | Edit |      | SAML: Identity Provide                   | r No Volue Set                                                                                                    | Edit   |      | SAML: Logout URL                             | No Volue Set                                                                                          | Edit |
|   | SAML: Identity Provider<br>X.509 Certificate | No Volue Set                                                                                          | Edit |      | X.509 Certificate<br>SSO: Role Attribute | An Joppienal prefix for roles passed via SSO. For example, a prefix of 'dozvâi' will allow roles to be passed as 'dozvâi-«role»' ('dozvâi- | Cancel |      | SAML: Identity Provider<br>X.509 Certificate | No Volue Set                                                                                          | Edit |
|   | SSO: Role Attribute<br>Prefix                | No Volue Set                                                                                          | Edit |      | Prefix                                   | admin', Yanuki suthar', etc).<br>dazuki                                                                                                    |        |      | SSO: Role Attribute<br>Prefix                | dozuáki                                                                                               | Edit |
|   | SSO auth for signoffs & approvals            | SSD authenticaiton is used for step signalfs and approval requests.                                   | Edit |      |                                          |                                                                                                    |        |      | SSO auth for signoffs & approvals            | \$\$O authentication is used for step signoffs and approval requests.                                 | Edit |
| a | oogle Login                                  | Geogle login is disabled                                                                              | Edit |      | SSO auth for signoffs &<br>approvals     | SSO authenticalton is used for step signoffs and approval requests.                                                                        | Edit   | Goo  | gle Login                                    | Georgie login is disabled                                                                             | Edit |
|   |                                              |                                                                                                    |      | Goog | gle Login                                | Georgie Ingelin is <b>disabled</b>                                                                                                    | Edit   |      |                                              |                                                                                                    |      |

Once SSO is enabled on your Dozuki site, you have the option to add a role attribute prefix. This helps when syncing to third-party IdPs and will allow roles to be passed as `dozuki-<role>` (`dozuki-admin`, `dozuki-author`, etc.)

(i) Dozuki defined roles (admin, author, user, etc.) cannot be customized.

- Click Edit.
- Add your desired role attribute prefix.
- Click Save.
- Your role attribute prefix will be displayed.

#### Step 22 — SSO Authentication for Signoffs & Approvals

| Single sign on                               | Single sign on: using SAML. Users are being redirected to your SAML endpoint when they try to log in:            | 2   |
|----------------------------------------------|----------------------------------------------------------------------------------------------------|-----|
| Dezuki SSO: URL                              | No Value Set                                                                                                    |     |
| Dozuki SSO: Logout URL                       | No Value Set                                                                                                    | 1   |
| Dozuki SSO: Secret                           | No Value Set                                                                                                    | 1   |
| SAML 2.0: Identity Provider Entity<br>ID     | https://app.onelogin.com/saml/metadata/d9b84655-33fc-4b86-a339-55cabc7eed24                                      | E   |
| SAML: Identity provider URL                  | No Value Set                                                                                                    | E   |
| SAML Metadata                                | Download Metadata                                                                                                |     |
| SAML: Logout URL                             | No Value Set                                                                                                    | E   |
| SAML: Identity Provider X.509<br>Certificate | Valid certificate                                                                                                | E   |
| SSO auth for signoffs & approvals            | Enables users to authenticate step signoffs and approval requests with SSO instead<br>of using Dozuki passwords. | Can |
| ~                                            | Use SSO authentication for step signoffs and approval requests.                                                  |     |
|                                              | Save                                                                                                    |     |
| Google Login                                 | Google login is disabled                                                                                         | E   |

- Once Single Sign On is enabled,
   SSO auth for signoffs &
   approvals will appear in the
   Authentication section of the
   Security settings.
  - This feature allows users to enter their SSO authentication for Signoffs and Approvals instead of a separate Dozuki password.
- SSO auth for signoffs & approvals is enabled by default when you enable SSO authentication.
  - Only disable SSO authentication for signoffs & approvals if you want your users to enter a *separate Dozuki password* for signoffs and approvals.